Roger Access Control System

# **Operating Manual**

RUD-4 v1.0

# RUD-4-DES v1.0

*Firmware version: v1.0.x Hardware version: v1.0 Document version: Rev. C* 

# CE

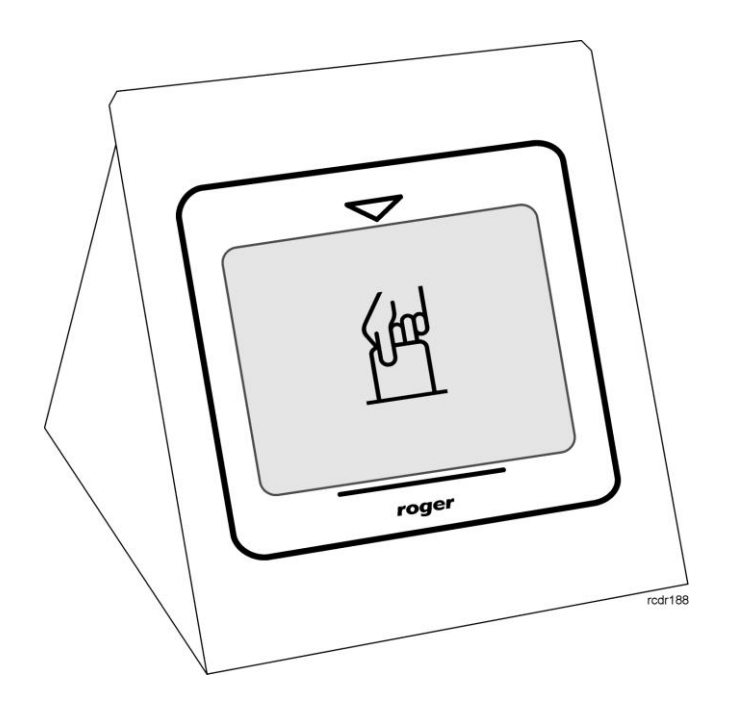

### Table of contents

| 1.                           | Description and specification                                                      | . 3                  |
|------------------------------|------------------------------------------------------------------------------------|----------------------|
| 1.1.<br>1.2.<br>1.3.<br>1.4. | General information<br>Features<br>Proximity Cards<br>MIFARE® card numbers         | .3<br>.3<br>.3<br>.3 |
| 2.                           | Working with PC programs                                                           | .4                   |
| 2.1.<br>2.2.<br>2.3.         | Roger MiniReader<br>RACS4 PR Master and RACS5 VISO systems<br>Third-party software | .4<br>.5<br>.6       |
| 3.                           | Device configuration                                                               | . 6                  |
| 3.1.<br>3.2.                 | RogerVDM configuration tool<br>Card number write and read operation                | .6<br>.9             |
| 4.<br>5.                     | Device installation                                                                | 10<br>10             |
| 6.                           | Specification                                                                      | 11                   |
| 7.                           | Ordering information                                                               | 11                   |
| <b>х</b> .                   | Product nistory                                                                    | 12                   |

# **1. DESCRIPTION AND SPECIFICATION**

#### 1.1. General information

RUD-4 is a desktop reader and writer for 13.56MHz ISO/IEC 14443A MIFARE® Classic and allows to read a EM 125kHz standard proximity cards, it's supplied directly from serial USB port which is also used for communication with the PC. The device has a stable metal desktop stand with a card holder and is available in two versions, a basic RUD-4 v1 version dedicated for MIFARE® Classic and EM 125kHz cards and professional RUD-4-DES v1 with the same functionality as basic version plus MIFARE® DESFire support.

The RUD-4 can be used as card enroll reader for access control system or any other application which requires card reader. Card can be enrolled straight from the **PR Master** (version 4.4.6 or above is required), **VISO** 1.x or using dedicated **Roger MiniReader** application (version 1.2 or above required). RUD-4 can also provide a MIFARE® transponder programmer functionality, but in such cases **RogerVDM** (1.2.4 or above required) should be used. Roger company offers SDK programming package that enables a programmer to develop customized applications for a specific requirements.

#### 1.2. Features

- MIFARE® Classic: Ultralight, 1k i 4k
- MIFARE® DESFire\* EV1
- EM 125kHz: compatible with EM 4100/4102 standard
- Read number for MIFARE®: CSN, SSN, MSN, DESFire File\*
- Write number for MIFARE®:: SSN, MSN, DESFire File\*
- Read number for EM 125kHz: CSN
- Reading distance: up to 3 cm for MIFARE® Classic, up to 2 cm for MIFARE® DESFire\*, up to 4 cm for EM 125kHz
- Communication interface: USB-HID
- Dual color LED bar indicator
- Acoustic transducer
- Relay 1A/30V
- Configuration from PC (RogerVDM software)
- USB cable
- Metal desktop stand with card holder
- · For indoor use only
- SDK programming package
- CE

\* RUD-4-DES v1 version only

#### 1.3. Proximity Cards

RUD-4 is factory set for MIFARE® and EM 125kHz chip serial number (CSN – Chip Serial Number) reading. For higher security level MIFARE® reading rules can be changed to handle programmable secure sector numbers (PCN – Programmable Card Number) in such case a management tool **RogerVDM** must be used for configuration. MIFARE® configuration doesn't affect the EM 125KHz reading rules which are fixed.

#### 1.4. MIFARE® card numbers

Reader MIFARE® Returned Card Number (RCN) is a combination of a Chip Serial Number (CSN) and Programmable Card Number (PCN) created on the basis of following formula, CSN number of bytes and PCN number length that results from flexible defined PCN first byte position (MSB) and PCN last byte position (LSB) can be adjusted according user requirements.

|     | RCN |
|-----|-----|
| CSN | PCN |

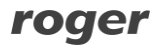

Example:

Reader configuration: CSN number of bytes: 4 PCN MSB: 8 PCN LSB: 10

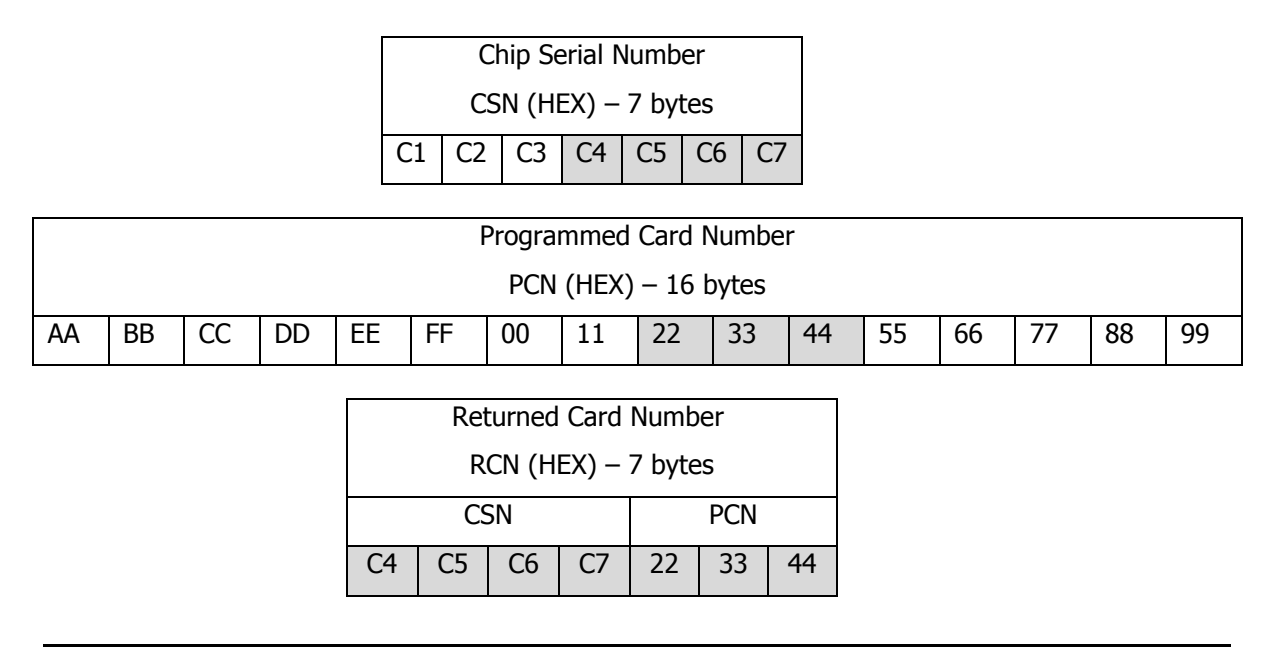

#### Note:

1. If only CSN is required the reader configuration parameter **Card Type** must be set to [0] Non, **CSN number of bytes** can be set according user requirements

2. If only PCN is required the reader configuration parameter **Card Type** must be set to [1] SSN or [2] MAD, **CSN number of bytes** must be set to 0

3. RCN can't be longer than 16 bytes, if programmed combination CSN+PCN goes outside this value the reader will send RCN 16 last bytes only

## 2. WORKING WITH PC PROGRAMS

#### 2.1. Roger MiniReader

The **Roger MiniReader 1.2** displays the list of available USB readers connected to the PC. In order to read a single card, you need to select the Read single card command, and then put a card close to the reader. When the code is read, it automatically appears in the Card codes window. The fact of card reading is signaled acoustically however this feature can be possibly disabled using relevant program's options (see: Options). If you use the Read multiple cards command, program will read cards in a loop and insert them to the Card codes window. In order to interrupt the reading process, you need to use the Stop reading command. The cards read can automatically be copied to the Clipboard (Tools > Options > Copy card code to clipboard). By using it, the card codes can be moved to other applications or saved to a text file (Tools > Options > Append card code to file).

roger

| 😔 Roger MiniReader                      |                            |                                    |                        |                         | , 🗆 🗙    |  |
|-----------------------------------------|----------------------------|------------------------------------|------------------------|-------------------------|----------|--|
| <u>F</u> ile <u>T</u> ools <u>H</u> elp |                            |                                    |                        |                         |          |  |
| List of readers                         |                            |                                    |                        |                         |          |  |
| 😰 Refresh list of readers               | 🍃 Read single card 🛛 😵 Rea | ad multiple cards 🛛 🔲 Stop reading |                        |                         |          |  |
| Device                                  | Serial number              | Device type                        |                        | Туре                    |          |  |
| Czytnik 1                               | 53360B3002021E02           | RUD-4 v1.0                         |                        | RUD-4-DES v1.0          |          |  |
|                                         |                            |                                    |                        |                         |          |  |
|                                         |                            |                                    |                        |                         |          |  |
|                                         |                            |                                    |                        |                         | - F      |  |
| Card codes (3)                          |                            |                                    |                        |                         |          |  |
| 🛅 Clear card window 🛛 🖢                 | Save card codes to file    |                                    |                        |                         |          |  |
| Date/time                               | Format: Full code (DEC)    | Format: 24 bit (DEC)               | Format: 8,16 bit (DEC) | Format: Full code (HEX) | <b>^</b> |  |
| 12/16/2015 2:10:51 PM                   | 515404637941               | 0008562421                         | 130,42741              | 780082A6F5              |          |  |
| 12/16/2015 2:10:53 PM                   | 0342270587                 | 0006726267                         | 102,41595              | 1466A27B                |          |  |
| ▶ 12/16/2015 2:10:55 PM                 | 36093329074390020          | 0004031492                         | 061,33796              | 803AB10A3D8404          |          |  |
|                                         |                            |                                    |                        |                         | _        |  |
|                                         |                            |                                    |                        |                         |          |  |
|                                         |                            |                                    |                        |                         |          |  |
|                                         | E                          |                                    |                        |                         |          |  |
|                                         |                            |                                    |                        |                         |          |  |
|                                         |                            |                                    |                        |                         |          |  |
|                                         |                            |                                    |                        |                         | *        |  |
| × 🗌 🔶                                   |                            |                                    |                        |                         |          |  |
| Multiple card reading (Czytnik 1)       |                            |                                    |                        |                         |          |  |

Fig. 1 Roger MiniReader main window.

| Options | in the second second se | ×                                       |  |  |  |  |
|---------|----------------------------------------------------------------------------------------------------|-----------------------------------------|--|--|--|--|
|         | Run MiniReader on Windows startup and start card reading W Copy card code to clipbaord                                                                                                    |                                         |  |  |  |  |
| -8      | Copy card code to active text box                                                                                                    |                                         |  |  |  |  |
|         | Card code format:<br><ul> <li>Full code DEC</li> <li>24 bit DEC</li> <li>8,16 bit DEC</li> <li>Full code HEX</li> </ul>                                                                                                    | End of line:<br>None<br>TAB<br>CR<br>LF |  |  |  |  |
|         | Append card code to file:                                                                                                    |                                         |  |  |  |  |
|         | D:\mfelskowski\DelphiProj\MiniReader\Bin\F                                                                                                    | Release\Codes.csv                       |  |  |  |  |
| 4       | 🌵 📝 Acoustic signal upon card reading                                                                                                    |                                         |  |  |  |  |
|         | (                                                                                                    | OK Cancel                               |  |  |  |  |

Fig. 2 Configuration window.

#### 2.2. RACS4 PR Master and RACS5 VISO systems

RUD-4 is well suited for RACS systems and can be used as a administrator reader for entering new card numbers into access control applications. From the list of available readers for **PR Master 4.4.x** or **VISO 1.x** control program choose RUD-4 and follow application reading steps.

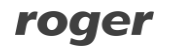

| Read card code                                         |                      | ×                    |  |  |  |  |
|--------------------------------------------------------|----------------------|----------------------|--|--|--|--|
| Select controller or reader where to read a card code: |                      |                      |  |  |  |  |
| Controller or reader name                              | Network              | ID 🔺                 |  |  |  |  |
| RUD-4                                                  | RUD-4 czytnik USB 13 | HID1 (RUD-4 v1.0) 5( |  |  |  |  |
| PR402DRv2.15.1668/0105/0486                            | Podsystem B          | 5                    |  |  |  |  |
|                                                        |                      | E                    |  |  |  |  |
|                                                        |                      | <b>T</b>             |  |  |  |  |
|                                                        |                      | 4                    |  |  |  |  |
|                                                        | Read                 | Cancel <u>H</u> elp  |  |  |  |  |

Fig. 3 PR Master reader selection.

|   | Read Card Number      |                               |                    |                | ? X                   |
|---|-----------------------|-------------------------------|--------------------|----------------|-----------------------|
|   | Select the device fro | m which you would like to rea | ad the data.       |                |                       |
|   |                       |                               |                    |                | 🛃 Refresh Device List |
|   | Port                  | Serial Number                 | Description        | Device         | Firmware Version      |
| Þ | USB-HID               | 53360B3002021E02              | RUD-4-DES v1.0     | RUD-4-DES v1.0 | 1.0.0.020             |
| Ŀ |                       |                               |                    |                |                       |
| Ŀ |                       |                               |                    |                |                       |
| Ŀ |                       |                               |                    |                |                       |
| Ŀ |                       |                               |                    |                |                       |
| Ŀ |                       |                               |                    |                |                       |
| L |                       |                               |                    |                |                       |
|   |                       |                               | Last read card num | ber:           |                       |
|   |                       |                               |                    |                | 🗸 OK 🗙 Cancel         |

Fig. 4 VISO reader selection.

#### 2.3. Third-party software

Support for RUD-4 reader can also be implemented in other programs, in such case, the logic of reader handling depends completely on the program's author. For integration purposes a RUD-4 software SDK has been released which gives the abilities to read or write proximity transponders also to control device internal LED indicators, buzzer and relay. SDK package contains DLL files dedicated for USB HID class RUD-4 device, .NET software examples and programmer documentation.

## **3. DEVICE CONFIGURATION**

MIFARE® card number read and write rules are configurable with **RogerVDM** (Windows) management tool that can be downloaded from Roger website <u>www.roger.pl</u>.

#### 3.1. RogerVDM configuration tool

For device configuration connect it to PC USB port and run **RogerVDM** software. From the top menu list select Device > New than choose Your reader version and set USB communication channel for USB-HID class device, finally press Connect button.

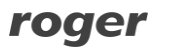

| Select Device          |                              |
|------------------------|------------------------------|
| Device                 |                              |
| Device:                | RUD-4 v1.0 -                 |
| Firmware version:      | v1.0 -                       |
| Communication Channel: | USB -                        |
| Connection Parameters  |                              |
| Device:                | USB-HID (53360B3002021E02) - |
| Connection Info        |                              |
| Communication Channel: | USB                          |
| Device:                | RUD-4 v1.0 fv1.0             |
|                        | Connect                      |

Fig. 5 Device select window.

RUD-4 will be initialized for communication, device configuration window will appear automatically:

| 😽 Roger¥DM                                                         | _ <b>x</b>                                   |  |  |  |  |  |
|--------------------------------------------------------------------|----------------------------------------------|--|--|--|--|--|
| File Device Configuration Card programming Card Reader Tools About |                                              |  |  |  |  |  |
| P=- al                                                             |                                              |  |  |  |  |  |
|                                                                    |                                              |  |  |  |  |  |
| 👻 General settings                                                 |                                              |  |  |  |  |  |
| Device name or comment                                             | RUD4DES                                      |  |  |  |  |  |
| CSN length                                                         | 8                                            |  |  |  |  |  |
| 👻 Mifare Classic settings                                          |                                              |  |  |  |  |  |
| Sector type                                                        | [0]: Non                                     |  |  |  |  |  |
| Format                                                             | [0]: HEX                                     |  |  |  |  |  |
| First byte                                                         | 0                                            |  |  |  |  |  |
| Last byte                                                          | 7                                            |  |  |  |  |  |
| Sector ID                                                          | 1                                            |  |  |  |  |  |
| AID                                                                | 5156                                         |  |  |  |  |  |
| Block ID                                                           | 0                                            |  |  |  |  |  |
| Key diversed                                                       | [0]: Non                                     |  |  |  |  |  |
| Key type                                                           | [0]: A                                       |  |  |  |  |  |
| Кеу                                                                | FFFFFFFFFF                                   |  |  |  |  |  |
| ✓ Mifare Desfire settings                                          |                                              |  |  |  |  |  |
| Sector type                                                        | [0]: Non                                     |  |  |  |  |  |
| Format                                                             | [0]: HEX                                     |  |  |  |  |  |
| First byte                                                         | 0                                            |  |  |  |  |  |
| Last byte                                                          | 7                                            |  |  |  |  |  |
| AID                                                                | 000000                                       |  |  |  |  |  |
| Field ID                                                           | 0                                            |  |  |  |  |  |
| Communication protection level                                     | [0]: Plain                                   |  |  |  |  |  |
| Key number                                                         | 0                                            |  |  |  |  |  |
| Key diversed                                                       | [0]: Non                                     |  |  |  |  |  |
| Key type                                                           | [0]: TDES Native                             |  |  |  |  |  |
| Кеу                                                                | 000000000000000000000000000000000000000      |  |  |  |  |  |
| Device name or comment.                                            |                                              |  |  |  |  |  |
| Load Defaults Read from File                                       | Send to File Read from Device Send to Device |  |  |  |  |  |
| Device: RUD-4 v1.0 fv1.0 (USB) Signature                           | e: RUD-4-DES v 1.0 fv 1.0.0.020              |  |  |  |  |  |

Fig.6 Device configuration window.

Above window contains list of device configuration parameters which are explained in Table1.

Note: reader parameter configuration applies to both write and read card number operation. Configuration modifications must be confirmed with Send to device button to take effect.

| Table 1: Device configuration parameter list |                                |                                                                                                    |  |  |  |
|----------------------------------------------|--------------------------------|----------------------------------------------------------------------------------------------------|--|--|--|
| Parameter                                    | Value                          | Description                                                                                                    |  |  |  |
| General                                      |                                |                                                                                                    |  |  |  |
| Device name                                  | 16 ASCII characters            | Device description which can be filled with any comment by installer                                                                                                    |  |  |  |
| CSN Number of Bytes                          | 016                            | The parameter specifies how many bytes of read<br>only Chip Serial Number (CSN) is used for Returned<br>Card Number (RCN).                                                                                                    |  |  |  |
| Mifare Classic Settin                        | gs                             |                                                                                                    |  |  |  |
| Card Type                                    | 0 – NONE<br>1 – SSN<br>2 – MAD | When NON is selected then RCN includes only CSN<br>number. When SSN or MAD is selected then it is<br>possible to use administrator defined RCN. It is also<br>possible to define RCN consisting partially of CSN and<br>SSN or MAD.                                      |  |  |  |
| Format                                       | 0 – BIN<br>1 – HEX ASCII       | Card number format. When BIN is selected then<br>bytes from card correspond to RCN number. When<br>HEX ASCII is selected then bytes from card<br>correspond to RCN in ASCII hexadecimal format.                                                                          |  |  |  |
| LSB                                          | 015                            | The location of SSN or MAD first byte.                                                                                                    |  |  |  |
| MSB                                          | 015                            | The location of SSN or MAD last byte.                                                                                                    |  |  |  |
| Sector ID                                    | 039                            | Sector number with SSN. For MAD this setting is disabled.                                                                                                    |  |  |  |
| AID                                          | 0000 – FFFF                    | AID number in MAD sector which defines sector with RCN. For SSN this setting is disabled. Default: 5156 (Roger AID).                                                                                                    |  |  |  |
| Block ID                                     | 014                            | Block number in the sector with SSN or MAD.<br>For sector 031 available block is 02, for sector<br>3239 available block is 014.                                                                                                    |  |  |  |
| Кеу Туре                                     | 0 – A<br>1 – B<br>2 – Roger    | Type of key used for reading SSN or MAD.                                                                                                    |  |  |  |
| Кеу                                          | 00000000000 –<br>FFFFFFFFFF    | Six bytes key used for reading SSN or MAD.                                                                                                    |  |  |  |
| Mifare DESFire Settin                        | ngs (RUD-4-DES v1 version or   | ly)                                                                                                    |  |  |  |
| Card Type                                    | 0 – NONE<br>1 – DESFire File   | When NON is selected then RCN includes only<br>CSN number. When DESFire File is selected<br>then it is possible to use administrator defined<br>RCN stored in DESFire File. It is also possible<br>to define RCN consisting partially of CSN and<br>DESFire File number. |  |  |  |
| Format                                       | 0 – BIN<br>1 – HEX ASCII       | Card number format. When BIN is selected<br>then bytes from card correspond to RCN<br>number. When HEX ASCII is selected then<br>bytes from card correspond to RCN in ASCII<br>hexadecimal format.                                                                       |  |  |  |
| LSB                                          | 015                            | The location of DESFire File number first byte.                                                                                                    |  |  |  |
| MSB                                          | 015                            | The location of DESFire File number last byte.                                                                                                    |  |  |  |
| AID                                          | 0000FFFFF                      | Application ID number with DESFire File. Mifare DESFire card can handle up to 28 AID.                                                                                                    |  |  |  |

| Field ID                          | 032                                                                   | Location of a DESFire File with PCN number:                             |
|-----------------------------------|-----------------------------------------------------------------------|-------------------------------------------------------------------------|
|                                   |                                                                       | for DESFire EV1 available number 0 to 32                                |
| Communication<br>Protection Level | 0 – Plain<br>1 – Data Authentication by<br>MAC<br>2 – Full Encryption | Specifies how to encrypt communication between the card and the reader. |
| Key Number                        | 013                                                                   | Application key number used for DESFire File access.                    |
| Кеу Туре                          | 0 – TDES Crypto DESFire<br>Native Mode                                | Crypto used for DESFire File access.                                    |
|                                   | 1 – TDES Crypto Standard<br>Mode                                      |                                                                         |
|                                   | 2 – 3KTDES Crypto                                                     |                                                                         |
|                                   | 3 – AES128 Crypto                                                     |                                                                         |
| Кеу                               | 000000000000000000000000000000000000000                               | Access key for DESFire File:                                            |
|                                   | 00000000FFFFFFFFFFFFFFFFFF                                            | 3KTDES key 24 bytes                                                     |
|                                   |                                                                       | TDES and AES key 16 bytes                                               |

#### 3.2. Card number write and read operation

Card programming window is dedicated for PCN number programming operation according rules setup from program Configuration window. Required PCN must be entered in the appropriate data format DEC or HEX in the Card Code window box and confirmed with Save button, for MIFARE® Classic use Save Classic Card Code button and for MIFARE® DESFire use Save Desfire Card Code button.

| a Roger VDM                                                                                                | _ X                                    |
|----------------------------------------------------------------------------------------------------|----------------------------------------|
| File Device Configuration Card programming Card Reader Tools                                               | About                                  |
| Card Code                                                                                                  | Messages                               |
| 11223344556677889900AABBCCDDEEFF     Save Classic Card Code       DEC     HEX       Save Desfire Card Code | Card code has been successfully saved. |
| Card Formating                                                                                             |                                        |
| Format Card                                                                                                |                                        |

Fig. 7 Card programming window.

Write operation result will be confirmed with adequate message in the Message box. RCN numer can be read in Card Reader window.

| RogerVDM                                                           |  |  |  |  |
|--------------------------------------------------------------------|--|--|--|--|
| File Device Configuration Card programming Card Reader Tools About |  |  |  |  |
| Read Card                                                          |  |  |  |  |
| Card Code: 11223344556677889900AABBCCDDEEFA Read                   |  |  |  |  |
|                                                                    |  |  |  |  |
|                                                                    |  |  |  |  |
|                                                                    |  |  |  |  |
|                                                                    |  |  |  |  |
|                                                                    |  |  |  |  |

roger

Fig. 8 Card reader window.

# **4. DEVICE INSTALLATION**

RUD-4 is a USB-HID (Human Interface Device Class) device and it's supported by 32bit and 64bit versions of Windows 7, Windows VISTA and Windows XP. RUD-4 doesn't require dedicated drivers, it's handled by OS generic USB HID driver. You may connect the device directly to the PC USB port, driver installation will start automatically.

Note: You should not disconnect a reader while the software working with it is being run. Violating this rule usually causes that the application controlling the reader may hang up and you will have to terminate it by using Windows Task Manager.

Programs provided by Roger (**PR Master**, **VISO**, **Roger MiniReader** and **RogerVDM**) automatically detect that the RUD-4 reader and present it on the list of available devices.

The RUD-4 reader should be connected to the PCs USB port with delivered USB A-B cable, optionally it can

be connected to computer by other USB cable of a length not exceeding 5 meters. However any modifications of original USB cables are prohibited. The only acceptable way of prolonging USB cables is by using original factory-made extension cables.

RUD-4 has a NO/NC relay which input terminals are located inside the reader, and can be accessed only after front panel removal based on disassembly principle shown in Fig 10. Relay wires should be carry through the case opening into the metal stand and connected according to relay parameters and user application requirements.

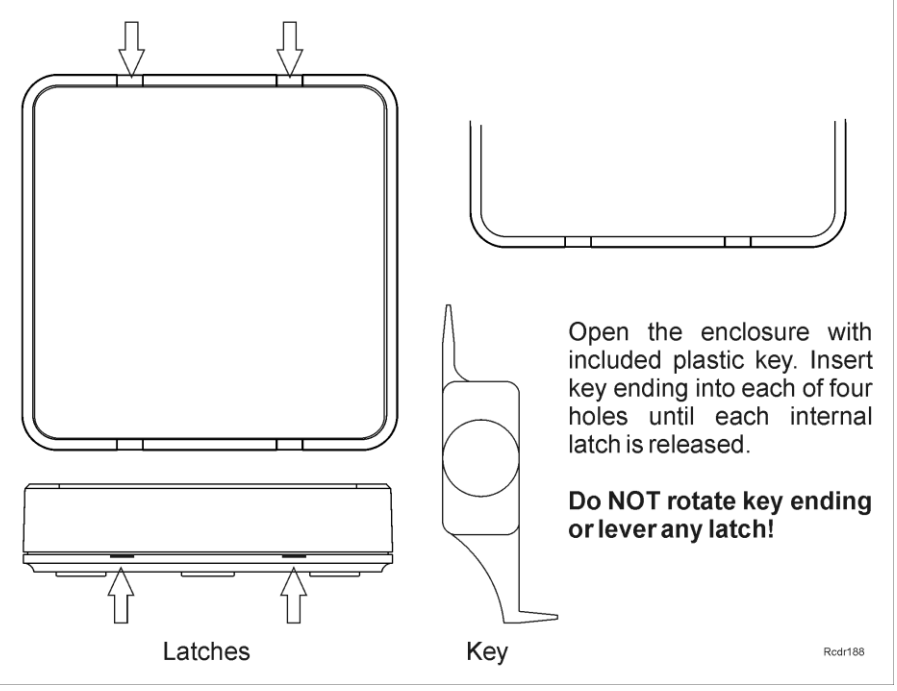

Fig. 9 Front panel disassembly.

# **5. FIRMWARE UPDATE**

Firmware update can be performed with Roger firmware update tool **RogerISP** v4.3.6. Before beginning the firmware update process You need to download adequate for Your device firmware file from manufacturer's website <u>www.roger.pl</u> and save it to known disk location. Close all programs associated with updated reader and run **RogerISP** tool. Choose Your reader from the list and put appropriate location of the firmware \*.bin file, then You can push the "Program" button to start update, follow the instructions to end this process correctly.

Warning: It is strongly recommended to act in accordance with program instructions, waiver of required actions connected with violations of the update rules can damage Your device. Note that firmware update process is done entirely at your own risk.

roger

| RogerISP v4.3.4.067                                                                   | x   |  |  |  |  |
|---------------------------------------------------------------------------------------|-----|--|--|--|--|
| <u>File</u> <u>C</u> ommands <u>H</u> elp                                             |     |  |  |  |  |
| Settings                                                                              |     |  |  |  |  |
| Port:                                                                                 |     |  |  |  |  |
| HID1 (RUD-4 v1.0)                                                                     |     |  |  |  |  |
| RUD-1 options                                                                         | -   |  |  |  |  |
| C USB-RS485 Converter C Device programmer                                             |     |  |  |  |  |
|                                                                                       |     |  |  |  |  |
| Firmware:                                                                             |     |  |  |  |  |
| 'C:\Users\knadolski\Desktop\Firmware\RUD-4\desfire\RUD-4_18\RUD-3 v2.0_fv2.0.0.18.t 🚘 |     |  |  |  |  |
| ,                                                                                     |     |  |  |  |  |
|                                                                                       | -   |  |  |  |  |
| Erase Program Exit                                                                    | ] [ |  |  |  |  |
| + HID1                                                                                |     |  |  |  |  |
|                                                                                       |     |  |  |  |  |

Fig. 10 Firmware update with RogerISP.

# **6. SPECIFICATION**

| Table 3 Specification       |                                                        |  |  |  |
|-----------------------------|--------------------------------------------------------|--|--|--|
| Power supply                | 5 VDC directly from the USB port                       |  |  |  |
| Average current consumption | 80 mA                                                  |  |  |  |
| Cards                       | - 13.56MHz ISO/IEC 14443A MIFARE® Classic and DESFire* |  |  |  |
|                             | - EM 125kHz, EM 4100/4102 compatible                   |  |  |  |
|                             | - up to 3 cm for MIFARE® Classic cards                 |  |  |  |
| Poading distance            | - up to 2 cm for MIFARE® DESFire* cards                |  |  |  |
|                             | - up to 4 cm for EM 125kHz cards                       |  |  |  |
|                             | (while in an optimal relative location to the reader)  |  |  |  |
| Reading time                | ~ 200 msec                                             |  |  |  |
| Relay                       | 1A/30V                                                 |  |  |  |
| Working temperature range   | +5+45° C                                               |  |  |  |
| Relative humidity           | 0 – 95% (non-condensing)                               |  |  |  |
| Dimensions                  | 11 x 10.5 x 14 mm                                      |  |  |  |
| Weight                      | ~ 640g                                                 |  |  |  |
| * RUD-4-DES v1 version only |                                                        |  |  |  |

# 7. ORDERING INFORMATION

| Table 4 Ordering information |                                      |  |  |  |
|------------------------------|--------------------------------------|--|--|--|
| RUD-4 v1                     | The reader together with a USB cable |  |  |  |
| RUD-4-DES v1                 | The reader together with a USB cable |  |  |  |

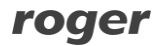

# 8. PRODUCT HISTORY

| Table 5 Product history |          |            |                                   |  |  |
|-------------------------|----------|------------|-----------------------------------|--|--|
| Product version         | Firmware | Date       | Description                       |  |  |
| RUD-4 v1                | Fv 1.00  | 15/12/2015 | First commercial product version. |  |  |
| RUD-4-DES v1            | Fv 1.00  | 15/12/2015 | First commercial product version. |  |  |

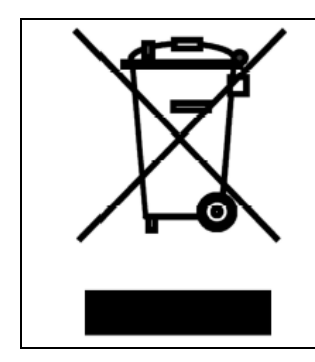

Such symbol on the product or its package means that the product should not be thrown away together with other wastes, because it may cause negative effects to an environment and humans health. User is responsible for delivering used equipment to the alloted location for gathering used electrical and electronic devices. Detailed information on recycling can be found at relevant local authorities, in a disposing company or in a place, where the product was bought. Separate gathering and recycling of such wastes contributes to natural resources protection and is safe for humans health and for natural environment. The equipment's weight is shown in the guide.

> Contact: Roger sp. z o.o. sp.k. 82-400 Sztum Gościszewo 59 Tel.: +48 55 272 0132 Fax: +48 55 272 0133 Tech. support: +48 55 267 0126 E-mail: <u>support@roger.pl</u> Web: <u>www.roger.pl</u>

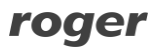